## **Enroll in Payment Plan**

**Quick Reference Guide** 

### **Enroll in Payment Plan**

Access My Universe via UNI home page: 1. www.uni.edu

# University of Orthernlowa

2. Enter your CAT ID Username and Password. First time users, follow instructions on the page.

MyUNIverse | E-Mail | eLearning | A-Z Index |

Search...

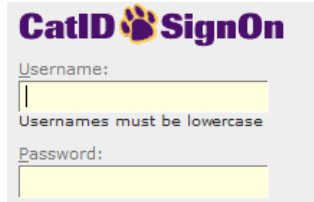

- 3. Click the **Go to my Student Center** link on the *My* Page tab.
- 4. In the Finances section, under My Account, click the Account Inquiry link.
- 5. Select the *Account Services* tab.

| Rachel Jones    |                               | go to            |
|-----------------|-------------------------------|------------------|
| Account Inquiry | Electronic Payments/Purchases | Account Services |

6. Follow the 4 step process to set up your five month payment plan:

Step 1 – Select Payment Plan (5 MONTH) Enroll in Payment Plan 1-2-3-4 1. Select Payment Plan You are eligible to enroll in one of the following payment plans. You will need to follow the 4-step process to enroll. DO NOT ENROLL IN MORE THAN ONE PAYMENT PLAN PER SEMESTER. YOU MUST CONTACT STUDENT ACCOUNTS TO CHANGE OR CANCEL YOUR PLAN at student.accounts@uni.edu or call (319)273-2164 8am-5pm M-F, 7:30-4:30 summer Maximum Number of First Due Amount Installments Date Payment Plans Spring 2013 5 Installment Plan 5 MONTH Eligible charges (tuition, mandatory fees Eligible charges (tuition, mandatory fees, and contracted housing) are divided into five payments. All other charges are due the mont hey are billed. A \$20 deferred billing fee will be assessed to your first u-bill. CHARGES NOT PAID BY THE DUE DATE are subject to a. 77% late charge or have other restrictions applied. Current account information is always available online in 9 St dent Center. A complete copy of the University Terms and Conditions is available at 16,641.00 5 01/20/2013

at www.uni.edu/obo/student\_accounts/billing\_pr o.shtml. It is the responsibility of all students to read and understand them. If you have any questions about the payment plan, your uvill, or the 'arms and Conditions, contact Student Accounts at student.accounts@uni.edu or call (319)273-2164. Staff is available during regular office hours of Bam to 5pm Monday through Friday, 7130-4130 summer. at

Currency used is US Dollar.

CANCEL NEXT

#### **Enroll in Payment Plan (Continued)** Step 2 – Review Installments

Enroll in Payment Plan

2. Review Installments

You have selected Spring 2013 5 Installment Plan

S MONTH Eliphie charge (Luttis), mandatory fees, and contracted housing) and inded into the payme Bubble charge (Luttis), mandatory fees, and contracted housing) and an eliphic your free twich II. CHARGER NOT PAID BY THE DUE DATE are adject to a 77% lists charge we after associations applied. Commission and Conditional is always a validable at Context. A complete carge of the University Term and Condition II and any a validable at and understand the Jirys have any assumed and some start and and and and and understand theory regular difference of the Bubble and or call (1219)/27-31. and context Student Accounts at student scorest liphicable or call (1219)/27-31. Cardian a validable difference of the Bubble and Conditions. (2004), 120-413. Cardian a validable difference of the Bubble and Bubble and Cardian and Conditions. Context Student Accounts at student scorest Bubble or call (1219)/27-31. Cardian association and context of the stude scorest Bubble or call (1219)/27-31.

| Eligible Charge      | 61          | 0.00               |                   |  |
|----------------------|-------------|--------------------|-------------------|--|
| Plan Amount:         |             | 16.641.00          |                   |  |
| Number of Ins        | tallments   | 5                  |                   |  |
| Installment Schedule |             |                    |                   |  |
| Due Date             | Installment | Administrative Fee | Total Installment |  |
| 01/20/2013           | 0.00        | 20.00              | 20.0              |  |
| 02/20/2013           | 0.00        |                    | 0.0               |  |
| 03/20/2013           | 0.00        |                    | 0.0               |  |
| 04/20/2013           | 0.00        |                    | 0.0               |  |
|                      |             |                    |                   |  |

05/20/2013 Total 0.00 20.00 20.00

mency used is US Dollar.

Important: You have no charges that are currently eligible for this payment plan. However, if you sign up for this plan, it will pay off your future eligible charges as you incur them.

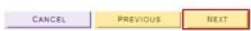

1-2-9-4

#### Step 3 – Agreement

3. Agreement Please examine the terms of the payment plan carefully before enrolling in the plan.

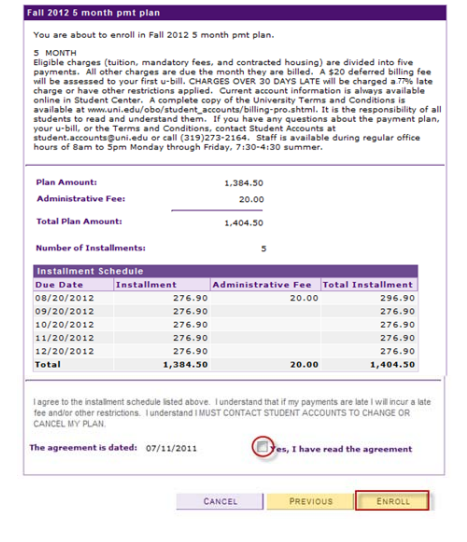

### Step 4 – Result

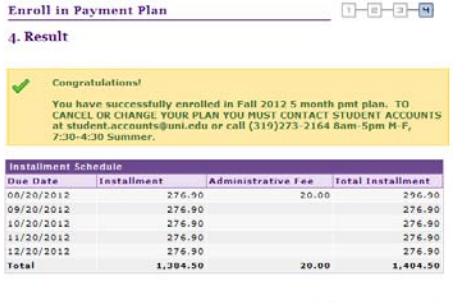

VIEW MY ACCOUNT

Note: Your payment plan can now be viewed from the Account Inquiry link, on the Charges Due tab